# Créer un compte sur un site web

## Prérequis:

Sur toutes les plateformes il est nécessaire de créer un compte pour pouvoir avoir son espace personnel (c'est ce que l'on appelle le deep-web ou web profond) qui consiste à accéder une partie du web que les autres ne peuvent pas voir.

En effet lorsque vous êtes sur une plateforme quelconque et que vous y êtes inscrit vous avez toujours certains espaces qui vous sont dédiées, une page « Mon compte » qui peut vous permettre de changer votre photo de profil ou votre pseudo par exemple.

Un compte consiste à vous identifier en tant qu'utilisateur et de vous distribuer les informations qui **vous** concerne, que vous avez choisis de suivre par exemple.

On vous identifie en vous demandant de vous inscrire au préalable avec ce que l'on appelle un couple identifiant / mot de passe

Dans la majorité des cas votre identifiant sera **lié à une adresse mail** (il est possible d'y mettre un pseudo) mais une adresse mail vous sera systématiquement demandé à l'inscription pour des raisons de sécurité et d'accessibilité.

#### Pourquoi votre adresse mail ?

Votre adresse mail permettra à n'importe quelles plateformes de communiquer avec vous, parfois pour des mails promotionnels ou autres publicités certes... néanmoins elle permet également d'identifier une personne efficacement.

Dans un premier temps, il n'est pas possible d'avoir deux adresses mails identiques ce qui facilite la tâche de la plateforme qui s'évite un potentiel doublons.

Enfin cela demande plus d'effort à une personne pour créer deux comptes sur la même plateforme, ce qui coûte en énergie à la plateforme et dissémine vos données entre plusieurs compte (ce qui n'est pas pratique pour eux, on verra pourquoi)

L'avantage pour la plateforme est de pouvoir également vous recommuniquer certaine de vos informations personnelles comme votre mot de passe.

En effet imaginer que les fonctions de « mot de passe oublié » n'existent pas, c'est un problème qui concerne tous le monde (plateforme non visitée depuis des années, simple oublie...), cela voudrait dire que l'utilisateur viendrait à recréer un compte à chaque fois qu'il perd son mot de passe.

Ça ne serait pas agréable pour l'utilisateur ni pour l'éditeur qui se verrait noyer sous une masse informe d'informations qui pèserait lourd en termes de poids des données.

### Un compte, en quoi ça m'engage?

Créer un compte, comme installer un logiciel, vous engage à respecter certaine conditions utilisation, c'est ce que l'on appelle les CGU.

Traditionnellement nous devons cocher une case pour les accepter ce que l'on appelle une Checkbox, une case à cocher...

C'est très vrai pour les logiciels lors d'une installation, mais attention, sur le web lors de la création de compte, c'est parfois beaucoup moins évident et vous n'avez pas toujours besoin de cocher une case...

### Création d'un compte étape par étape :

Maintenant que nous avons aborder le sujet du mail je vous propose grâce à votre adresse de créer un compte. Vous êtes libre de choisir la plateforme sur laquelle vous inscrire.

Pour notre exemple, je choisirais pour ce document la plateforme Canvas qui permet de faire des créations visuelles. Voici la page d'accueil du site :

Canva

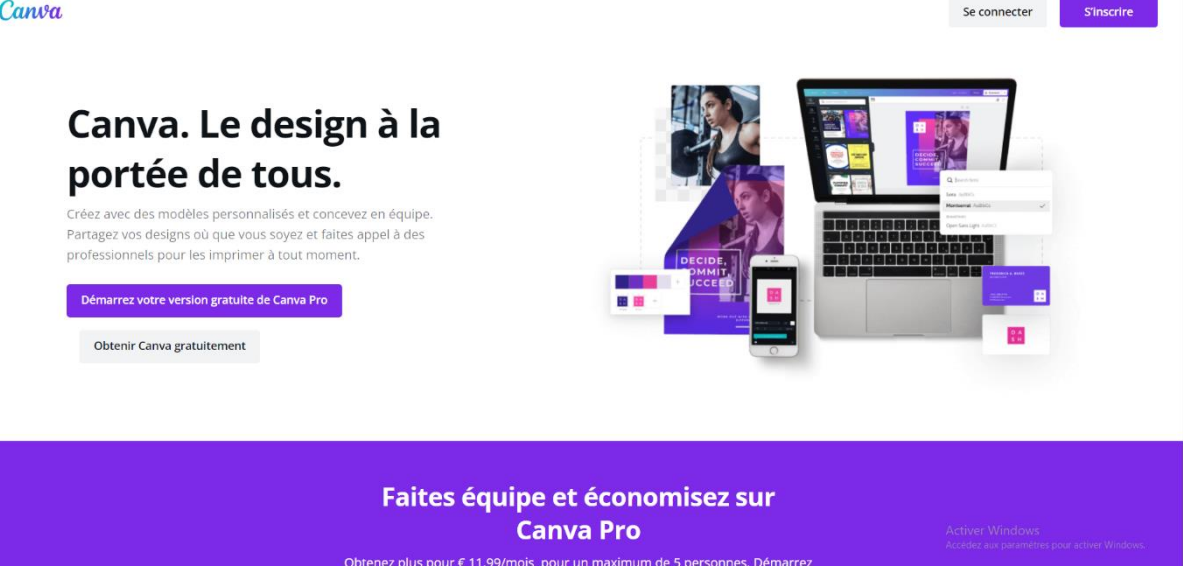

On y trouve, un bouton pour « Se connecter », ce qu'on ne pourra pas faire si non inscrit au préalable, et un bouton pour faire cette inscription « S'inscrire ».

Nous irons bien-sûr sur le bouton « S'inscrire »,

Il existe d'autres intitulés pour ces boutons mais sont toujours logique, par exemple sur Facebook ce bouton est intitulé « Créer nouveau compte » Adresse e-mail ou numéro de tél.

Mot de passe

### Se connecter

Mot de passe oublié ?

Créer nouveau compte

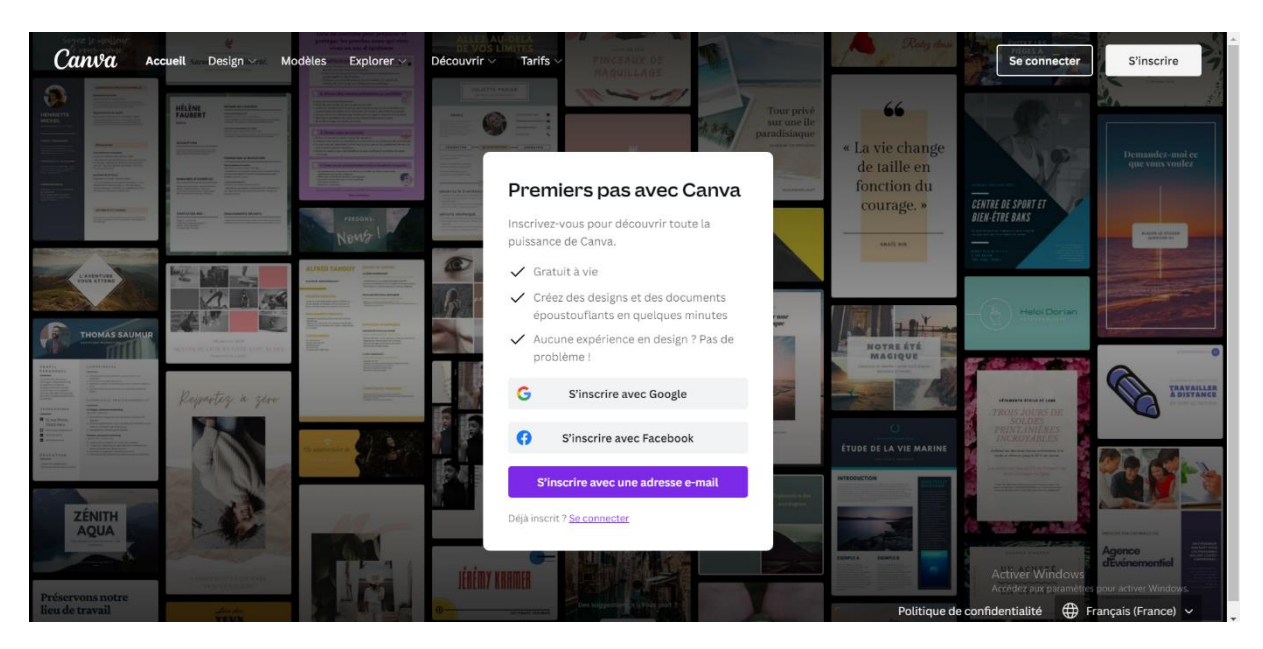

Il sera fréquent que les plateformes vous proposent des manières plus rapides pour **vous inscrire en** cliquant sur un bouton de type « S'inscrire avec... ».

Ces services d'inscriptions rapide sont souvent proposés en partenariat avec Facebook ou encore Google...

Pourquoi s'embêter avec la méthode la plus longue me direz-vous ?

En vous inscrivant avec l'un de ces services vous allez les en informer un peu plus de votre intérêt, ici du fait que j'aime la production graphique par exemple.

C'est un exemple, mais vous pourriez transmettre bien plus d'informations que vous ne le pensez.

De l'autre sens vous allez communiquer, à la plateforme sur laquelle vous vous inscrivez, **des informations qu'elle ne vous en aurait demandé.** Par exemple votre date de naissance.

Après avoir sélectionner « **S'inscrire avec une adresse e-mail »,** ce qui est le cas le plus habituel, nous tomberons sur un court formulaire vous demandant quelques informations.

| Et rejoig<br>design.                       | gnez-nous vite pour créer votre                                                                                           |
|--------------------------------------------|----------------------------------------------------------------------------------------------------|
| Nom                                        |                                                                                                    |
| Julie                                      | Smith                                                                                                    |
| Adresse                                    | e-mail (personnelle ou professionnelle)                                                                                   |
| julie@                                     | example.com                                                                                                    |
| Mot de p                                   | asse                                                                                                    |
| •••••                                      | ****                                                                                                    |
| Votre mo<br>8 caracté<br>et symbo          | et de passe doit contenir au moins<br>eres ainsi qu'un mélange de lettres, chiffres<br>eles.                              |
|                                            | Démarrez gratuitement !                                                                                                   |
| En contir<br>g <u>énérale</u><br>de confic | nuant, vous acceptez les <u>Conditions</u><br><u>s d'utilisation</u> de Canva. Lire notre <u>Politique</u><br>Jentialité. |
| Déjà insc                                  | rit ? <u>Se connecter</u>                                                                                                 |

On vous demandera votre nom, vous pouvez bien sûr choisir un pseudonyme, personne ne vous demandera votre carte d'identité. (Excepté certains sites et application pour prouver que vous avez bien 18 ans par exemple)

L'anonymat n'existe pas sur internet en revanche on peut parler de pseudonymat, et vous êtes tout à fait libre de ne pas dévoiler votre identité à la plateforme.

On vous demandera également **une adresse e-mail** pour les raisons que je vous ai transmise plus haut dans ce document.

Et enfin, **un mot de passe** que vous devrez créer. La création de mot de passe peut être soumise à certaines conditions qui vous seront indiqué sous le champ du formulaire.

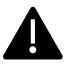

Attention !! Vous alliez commettre une erreur ! Avouez... Vous alliez cliquer sur Démarrer gratuitement. Pas vrai ?!

On le fait tous, je vous le concède... Mais **c'est à cette étape que vous accepter les CGU** (conditions générales d'utilisation).

Ce ne serait pas grave de ne pas y prêter attention si les grandes plateformes de ce monde ne faisaient pas n'importe quoi avec nos données, mais nous ne sommes pas dans un monde parfait, **alors je vous recommande vivement d'y jeter un œil** la prochaine fois...

Nous aurons l'occasion de parler de tout ça dans une séance dédiée aux données personnelles.

#### Allez cliquons cette fois-ci 😇

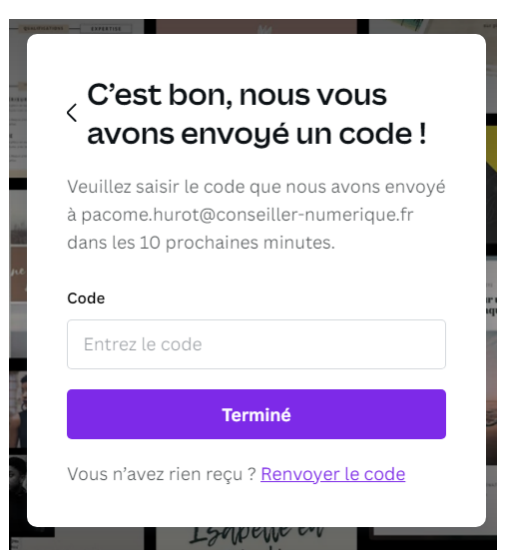

Après avoir valider votre inscription, la majorité des plateformes vous afficheront **ce type de message**.

Ils vous demandent de **vous rendre sur votre boîte mail pour aller chercher un code** qu'ils vous auront envoyer (penser à regarder dans vos spams si vous ne l'avez pas trouvé dans votre boîte de réception)

Allons faire un tour dans la **boîte mail**. Ci-dessous le code en question. Le mail sera bien entendu différent selon la plateforme et le format du code peut aussi varier. Une chose qui ne changera c'est que ce code aura une **durée de validité** de ce code, en général d'une dizaine de minutes. (Pensez à vous connecter a votre boîte, avant de vous inscrire si vous n'estes pas sûr

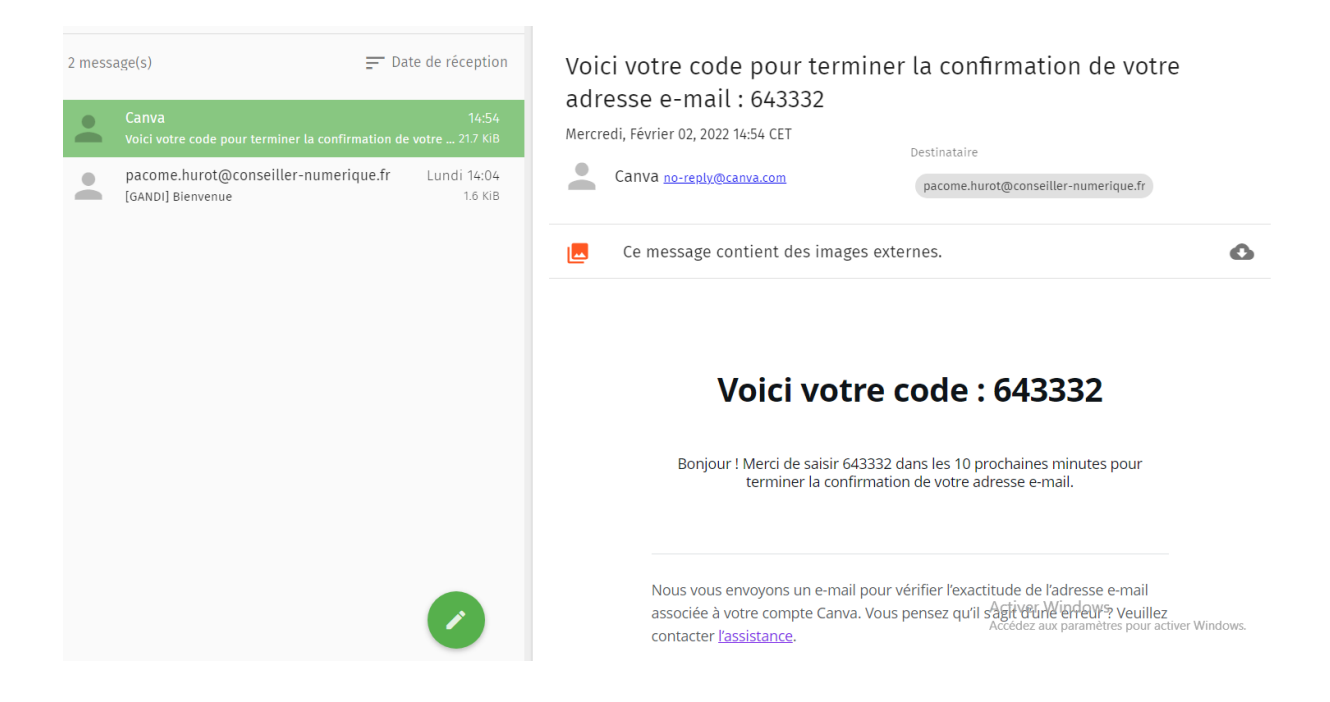

Une fois votre code validé, votre inscription est terminée vous pouvez profiter de la plateforme dans son entièreté (si elle ne présente pas de modèle payant avec des fonctionnalités supplémentaire)

#### Pour résumer pour s'inscrire il faut :

1. Avoir une boite mail

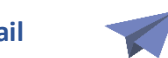

- 2. Cliquer sur le bouton « S'inscrire », il est possible de trouver les termes Anglais « Sign Up » ou « Register » pour ce bouton
- 3. Remplir le formulaire

| • Titre | ⊖Madame | ⊖Monsieur |
|---------|---------|-----------|
| • Nom   |         |           |
| Prénom  |         |           |

4. Aller sur sa boite mail et copier le code (ou cliquer sur le lien de validation)

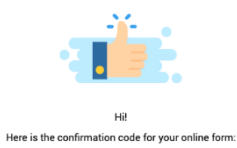

Coller le code sur la plateforme et profiter du site 😌

S'inscrire

8077